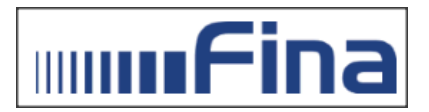

## Provjera vrste potpisa s kojim je dokument potpisan

Detaljni podaci o certifikatu u PDF dokumentu mogu se provjeriti na sljedeći način:

Po otvaranja dokumenta u Adobe Readeru potrebno je s lijeve strane dokumenta otvoriti Panel certifikata (Signatures) gdje se vide svi podaci o certifikatima s kojima je dokument potpisan. Odabire se prikaz svojstva potpisa (Show Signature Properties...).

| Signatures        | ×                                                   |  |  |
|-------------------|-----------------------------------------------------|--|--|
| 📰 👻 Validate All  |                                                     |  |  |
| > 100 Rev. 1: Sig | ned by KORISNIK 69                                  |  |  |
|                   | Clear Signature                                     |  |  |
|                   |                                                     |  |  |
|                   | <u>V</u> alidate Signature                          |  |  |
|                   | Validate Signature<br>View Signed Version           |  |  |
|                   | View Signed Version<br>Add Verification Information |  |  |

| Signature                 | Properties                                                                                                    | x |  |  |  |
|---------------------------|----------------------------------------------------------------------------------------------------|---|--|--|--|
| <u>le</u>                 | Signature is VALID, signed by KORISNIK 69.                                                                                              |   |  |  |  |
|                           | Signing Time: 2018/11/30 13:58:15 +01'00"                                                                                               |   |  |  |  |
|                           | Source of Trust obtained from the Windows trusted certificate store.                                                                    |   |  |  |  |
| Valid                     | lity Summary                                                                                                    |   |  |  |  |
|                           | The document has not been modified since this signature was applied.                                                                    |   |  |  |  |
|                           | The certifier has specified that Form Fill-in, Signing and Commenting are<br>allowed for this document. No other changes are permitted. |   |  |  |  |
|                           | The document is signed by the current user.                                                                                             |   |  |  |  |
|                           | Signing time is from the clock on the signer's computer.                                                                                |   |  |  |  |
|                           | Signature was validated as of the signing time:<br>2018/11/30 13:58:15 +01'00'                                                          |   |  |  |  |
| Sign                      | er Info                                                                                                    |   |  |  |  |
|                           | The path from the signer's certificate to an issuer's certificate was successfully built.                                               |   |  |  |  |
|                           | The signer's certificate is valid and has not been revoked.                                                                             |   |  |  |  |
| Show Signer's Certificate |                                                                                                    |   |  |  |  |
| Adva                      | anced Properties Validate Signature Close                                                                                               | • |  |  |  |

Nakon odabira prikaz certifikata potpisnika (Show Signer's Certificate...) otvorit će se prozor na kojem se nalaze svi podaci o certifikatu kojim je dokument potpisan.

| Certificate Viewer                                                                                                    |                                                                                                    |                                        | ٢ |  |  |  |  |
|----------------------------------------------------------------------------------------------------|----------------------------------------------------------------------------------------------------|----------------------------------------|---|--|--|--|--|
| This dialog allows you to view the details of a certificate and its entire issuance chain. The details correspond to the selected entry. |                                                                                                    |                                        |   |  |  |  |  |
| Show all certification paths found                                                                                                    |                                                                                                    |                                        |   |  |  |  |  |
| Fina Demo CA 2014<br>KORISNIK 69                                                                                                    | Summary Details                                                                                                    | Revocation Trust Policies Legal Notice | 1 |  |  |  |  |
|                                                                                                    | Ē                                                                                                    | KORISNIK 69                            |   |  |  |  |  |
|                                                                                                    |                                                                                                    | FINA                                   |   |  |  |  |  |
|                                                                                                    | Issued by:                                                                                                    | Fina Demo CA 2014                      |   |  |  |  |  |
|                                                                                                    |                                                                                                    | Financijska agencija                   |   |  |  |  |  |
|                                                                                                    | Valid from:                                                                                                    | 2018/10/09 08:15:46 +01'00'            |   |  |  |  |  |
|                                                                                                    | Valid to:                                                                                                    | 2020/10/09 08:15:46 +01'00'            |   |  |  |  |  |
|                                                                                                    | Intended usage:                                                                                                    | Non-Repudiation                        |   |  |  |  |  |
|                                                                                                    |                                                                                                    |                                        |   |  |  |  |  |
|                                                                                                    |                                                                                                    |                                        |   |  |  |  |  |
|                                                                                                    |                                                                                                    |                                        |   |  |  |  |  |
|                                                                                                    |                                                                                                    |                                        |   |  |  |  |  |
|                                                                                                    |                                                                                                    |                                        |   |  |  |  |  |
|                                                                                                    |                                                                                                    |                                        |   |  |  |  |  |
|                                                                                                    |                                                                                                    |                                        |   |  |  |  |  |
|                                                                                                    |                                                                                                    | Export                                 |   |  |  |  |  |
|                                                                                                    |                                                                                                    |                                        |   |  |  |  |  |
| (i) The selected certificate pa                                                                                                    | The selected certificate path is valid.                                                                                               |                                        |   |  |  |  |  |
| The path validation and r<br>2018/11/30 13:58:15 +01'0<br>Validation Model: Shell                                                        | The path validation and revocation checks were done as of the signing time:<br>2018/11/30 13:58:15 +01'00'<br>Validation Model: Shell |                                        |   |  |  |  |  |

Obzirom da je dokumentaciju potrebno potpisati certifikatom za izradu kvalificiranog elektroničkog potpisa, kako bi isto provjerili potrebno je u detaljima (Details) pronaći Izjavu o kvalificiranom certifikatu (QC Statements).

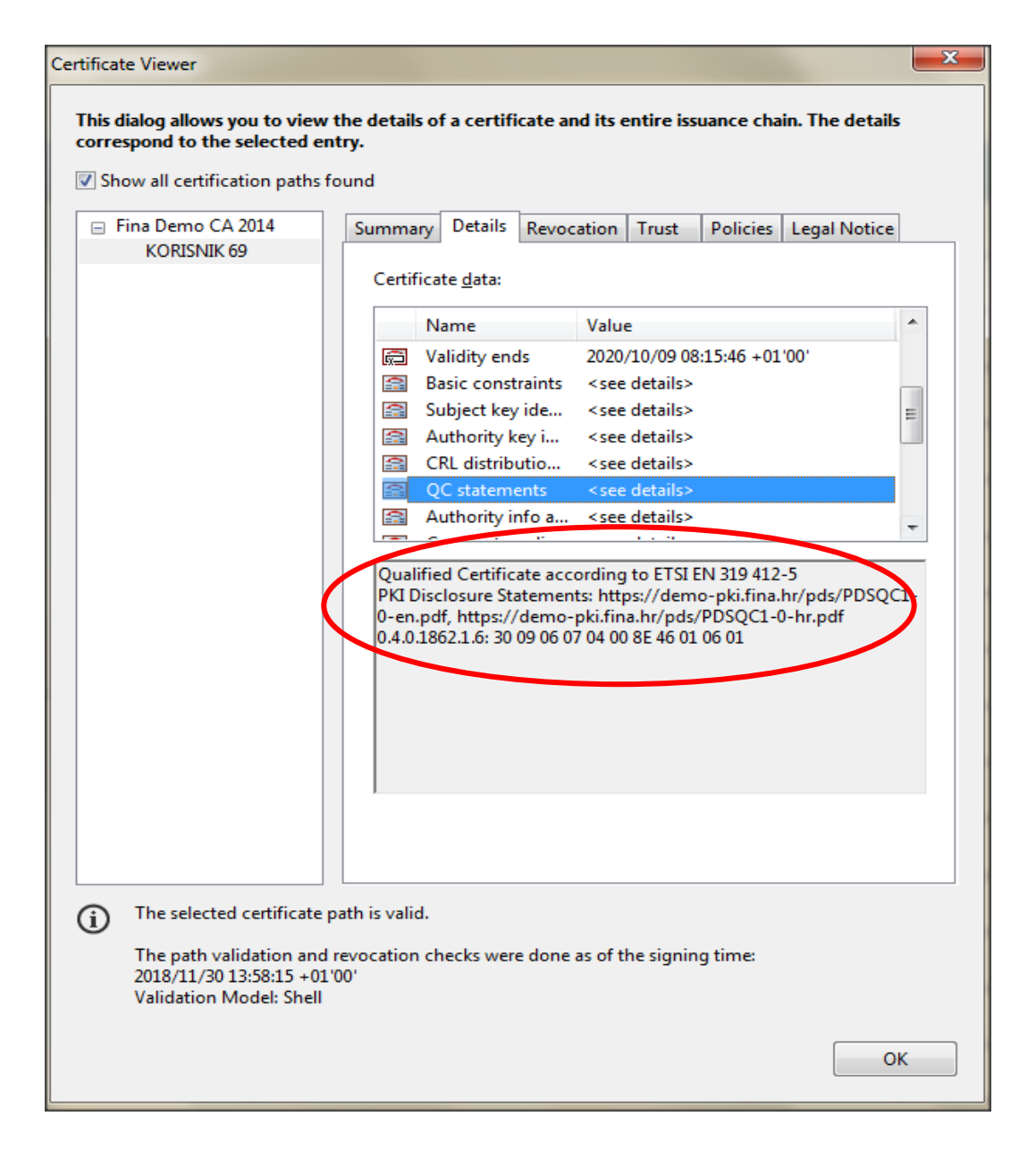

Ukoliko se na potpisanom dokumentu nalazi informacija kao na slici iznad, govorimo o dokumentu potpisanom certifikatom za izradu kvalificiranog elektroničkog potpisa.

Prikaz ekrana može biti različit ovisno o verziji Adobe Readera putem kojeg se vrši provjera potpisa.